## How to preset templates and their effective time (document)

Users log in to the OLISS Web side and click to enter **"Crew Management \rightarrow Crew Schedule"** Interface, by default, enter the "Crew Schedule List  $\rightarrow$  Monthly Schedule" interface, which can quickly search for ships, dates, and crew members through the filter bar. Click "Edit" on the right side of the target crew member to enter the monthly schedule details interface, click "Template Information", pop up the middle window, select the preset new template, preset template effective time, and finally click "Submit"

| 6 | ) 互海科技 (                         | ΘQ            |                       |                        |            | Workbench 29026        | Vessel Monitor Find |                                                | Switching System - 🎝 💱 EN - 🕐                    | ) 🏠 👬               |
|---|----------------------------------|---------------|-----------------------|------------------------|------------|------------------------|---------------------|------------------------------------------------|--------------------------------------------------|---------------------|
| R | Crew Management $\smallsetminus$ | Crew S        | ichedule List So      | chedule Setting        |            |                        |                     |                                                |                                                  |                     |
|   | Crew Info.                       | Monthly       | Schedule Monthly      | Status Daily Schedule  |            |                        |                     |                                                | Manualiy                                         | / Generate Schedule |
|   | Resume Update                    | 2、Go          | to the "Monthly       | / Schedule " interface | by default |                        |                     | LINK OCEAN 1 🗸                                 | Please select a time range. Keywords Searching   | Search Reset        |
|   | Crew Attendance                  | No.           | Crew                  | Rank 👻                 | Month      | Generate Schedule Days | 3、which can quickly | search for ships, date<br>Template Info        | s and crew members through the filter b          | bar                 |
|   | Disembark Request                | 5             | CAO                   | Master (01 - 16 Day )  | 2025 - 03  | 16                     | Linsubmitted        | 船长路研 (01 - 16 Day )                            | Edit   Change the template   Evport              |                     |
|   | Crew Transfer                    | 6             | 鲍磊                    | Master (01 - 28 Day )  | 2025 - 02  | 28                     | Unsubmitted         | 船长晚班 (01 - 28 Day ) 4、                         | Click "Edit" (Edit) Change the template   Export |                     |
|   | Crew Incident                    | 7             | 40 <del>2</del> 0     | Master (01 - 21 Day )  | 2025 01    | 24                     | Lincubraitted       | 船长晚班 (01 - 14 Day)                             | Edit   Change the template   Event               |                     |
|   | Crew Tracking                    |               | 30 66                 | Master (01-31 Day )    | 2023 - 01  | 51                     | onsubmitted         | 12344036(13 - 17 Day)<br>船长晚班 (18 - 31 Day)    | Eur   Change me template   Export                |                     |
|   | Crew Schedule -                  | 8<br>Click to | 鲍磊<br>Dienter Crew Sc | Master (01 - 31 Day)   | 2024 - 12  | 31                     | Unsubmitted         | 12344656 (01 - 31 Day )<br>品牌来看 (01 - 07 Day ) | Edit   Change the template   Export              |                     |
|   |                                  |               |                       |                        |            |                        |                     | 1120)23 (08 - 09 Day )                         |                                                  |                     |

| Monthly Schorida Datails                                                          |            |                                                                                               |                  |                                              |               |                                  |      |                                                  |                |                      |        |  |
|-----------------------------------------------------------------------------------|------------|-----------------------------------------------------------------------------------------------|------------------|----------------------------------------------|---------------|----------------------------------|------|--------------------------------------------------|----------------|----------------------|--------|--|
|                                                                                   |            |                                                                                               |                  | Template Info                                |               |                                  |      |                                                  |                |                      |        |  |
|                                                                                   | Vessel Nam | e: LINK OCEAN 1                                                                               | Crew: 鲍嘉(Master) |                                              |               |                                  |      |                                                  |                |                      |        |  |
|                                                                                   |            |                                                                                               |                  | Current Template: 船长晚班                       |               |                                  |      |                                                  |                |                      |        |  |
|                                                                                   | Jan.       | Feb. Mar.                                                                                     | Apr.             | Tomorrow Template: 船长晚班                      |               |                                  | Sep. | Oct.                                             | Nov.           | Dec.                 |        |  |
|                                                                                   | Unsubr     | itted-31 Unsubmitted-28 Unsub                                                                 |                  | Preset Template: 无<br>Preset New Template *  |               | Preset Template Effective Time * |      |                                                  |                |                      |        |  |
|                                                                                   |            |                                                                                               |                  | 船长晚班                                         | ~             | Please select                    |      |                                                  |                |                      |        |  |
| Total 31 items this month, no violation of MLC regulations. Confirm Export Export |            |                                                                                               |                  | The template effective time cannot be blank. |               |                                  |      | 5 Click" Template Info" pop up the middle window |                |                      |        |  |
|                                                                                   |            |                                                                                               |                  |                                              |               |                                  |      | chen remplate me                                 | pop op and the |                      | _      |  |
|                                                                                   |            |                                                                                               |                  |                                              |               |                                  |      |                                                  |                | This Month. Template | e info |  |
|                                                                                   | Date       | Master (01 - 31 Day )                                                                         |                  |                                              | Submit Cancel |                                  |      |                                                  |                |                      |        |  |
|                                                                                   |            | 6. Select the preset new template, preset template effective time, and finally click "Submit" |                  |                                              |               |                                  |      |                                                  |                |                      |        |  |
|                                                                                   | 1          |                                                                                               |                  |                                              |               |                                  |      |                                                  |                |                      |        |  |